# How to Complete Your High School Completion Status in FAFSA

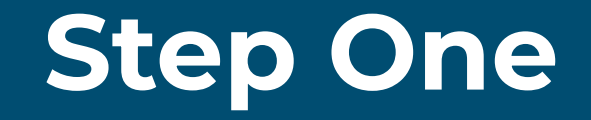

| ${\rm FAFSA}^{\circ}$ Form $\lor$ $\qquad$ Loans and Grants $\lor$ $\qquad$ Loan Repayment $\lor$ $\qquad$ Loan Forgiveness $\lor$                     | Log In   Create Account                                                   |
|----------------------------------------------------------------------------------------------------|---------------------------------------------------------------------------|
|                                                                                                    |                                                                           |
| Log In   Email, Phone, or FSA ID Username   Password   Password   Show Password   Log In   Forgot My Username   Forgot My Password   Create an Account | Begin by logging into your FAFSA at studentaid.gov/fsa-id/sign-in/landing |
|                                                                                                    | Log In 🖒                                                                  |

### COLLEGE

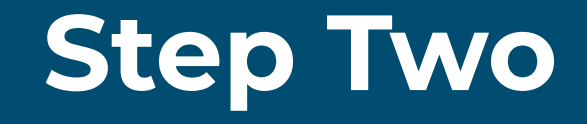

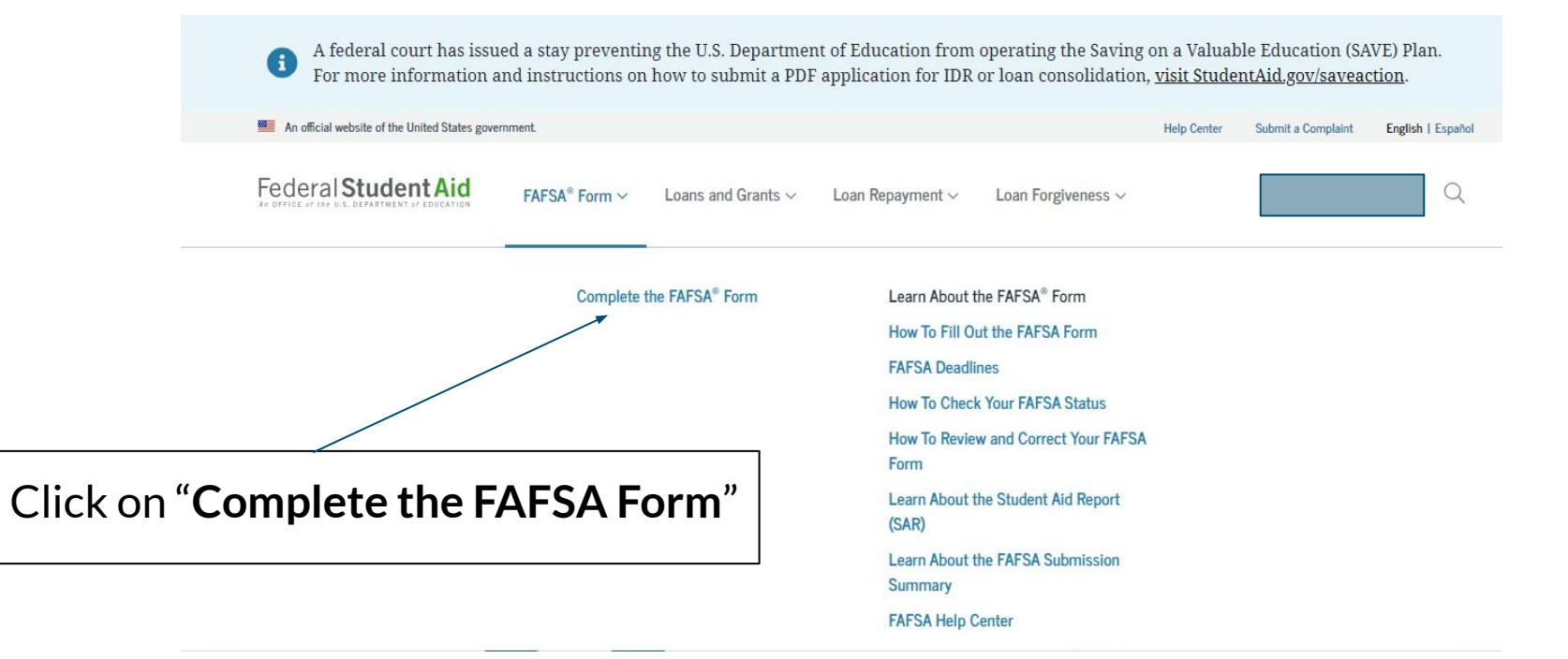

### COLLEGE

## **Step Three**

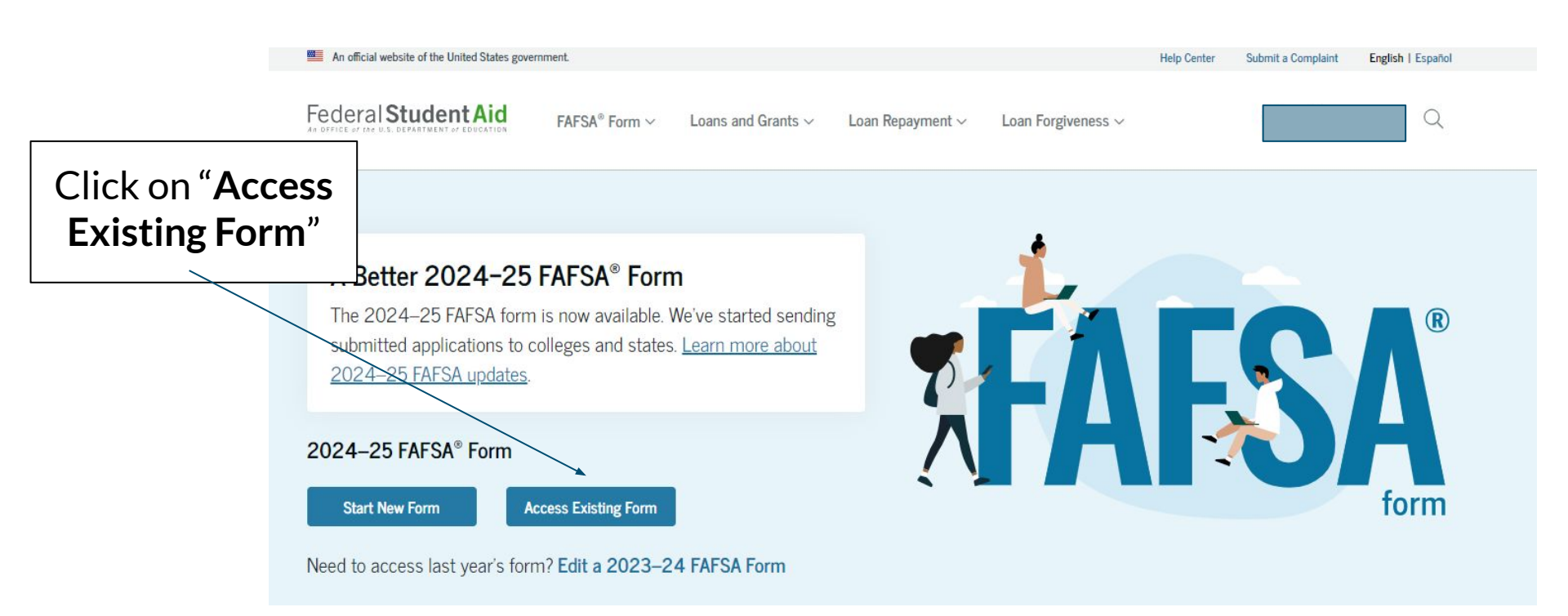

Updating High School Completion on FAFSA 24-2025

#### EDMONDS COLLEGE

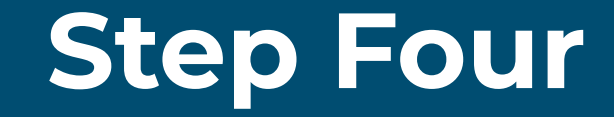

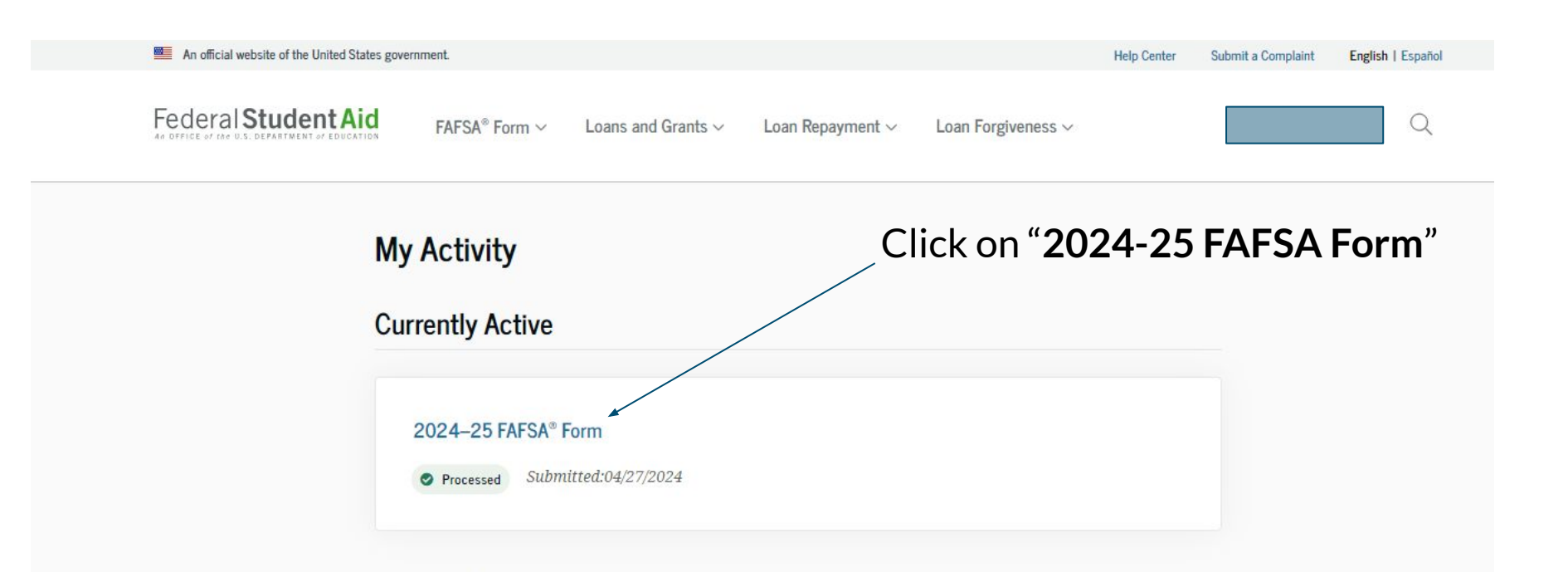

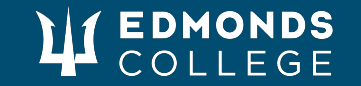

# **Step Five**

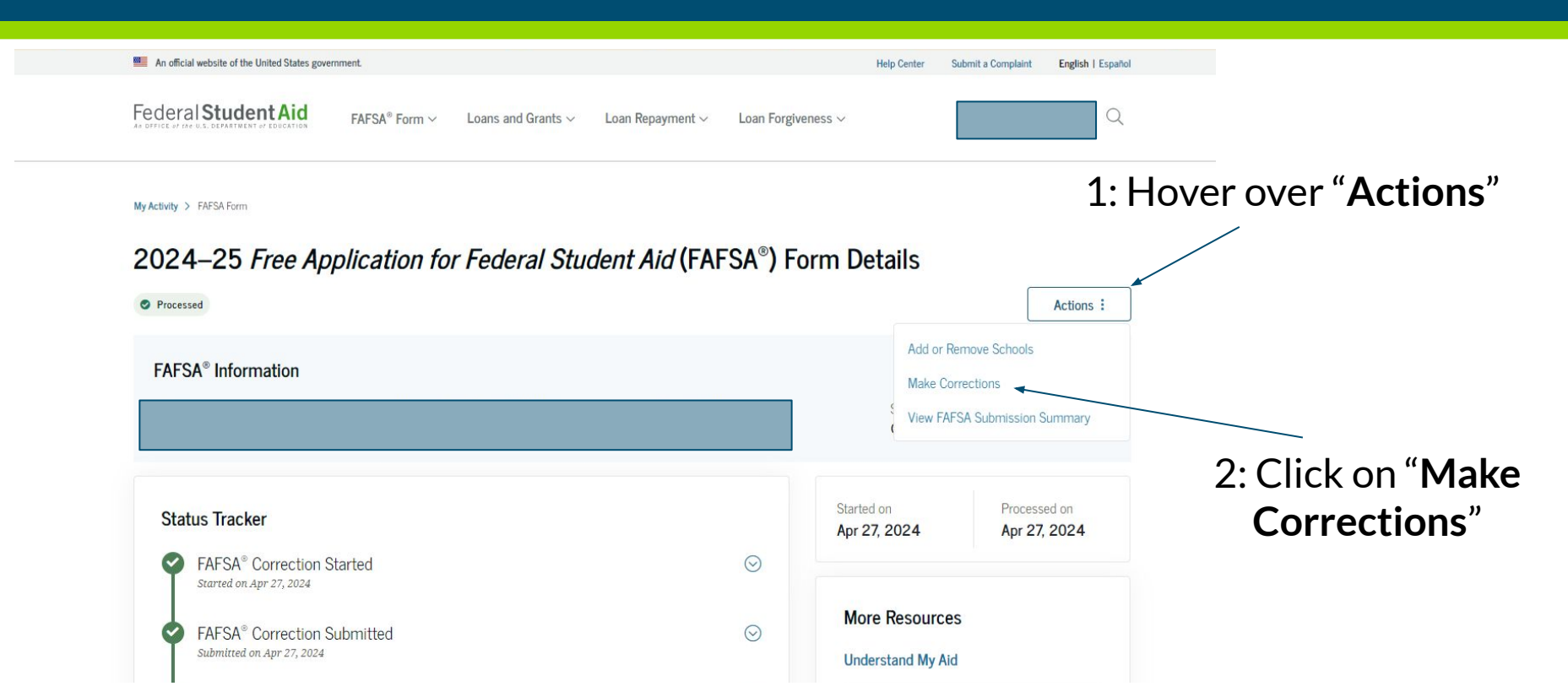

### Updating High School Completion on FAFSA 24-2025

### COLLEGE

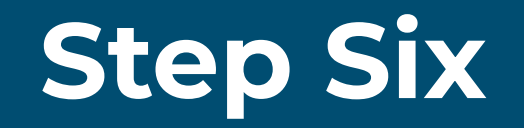

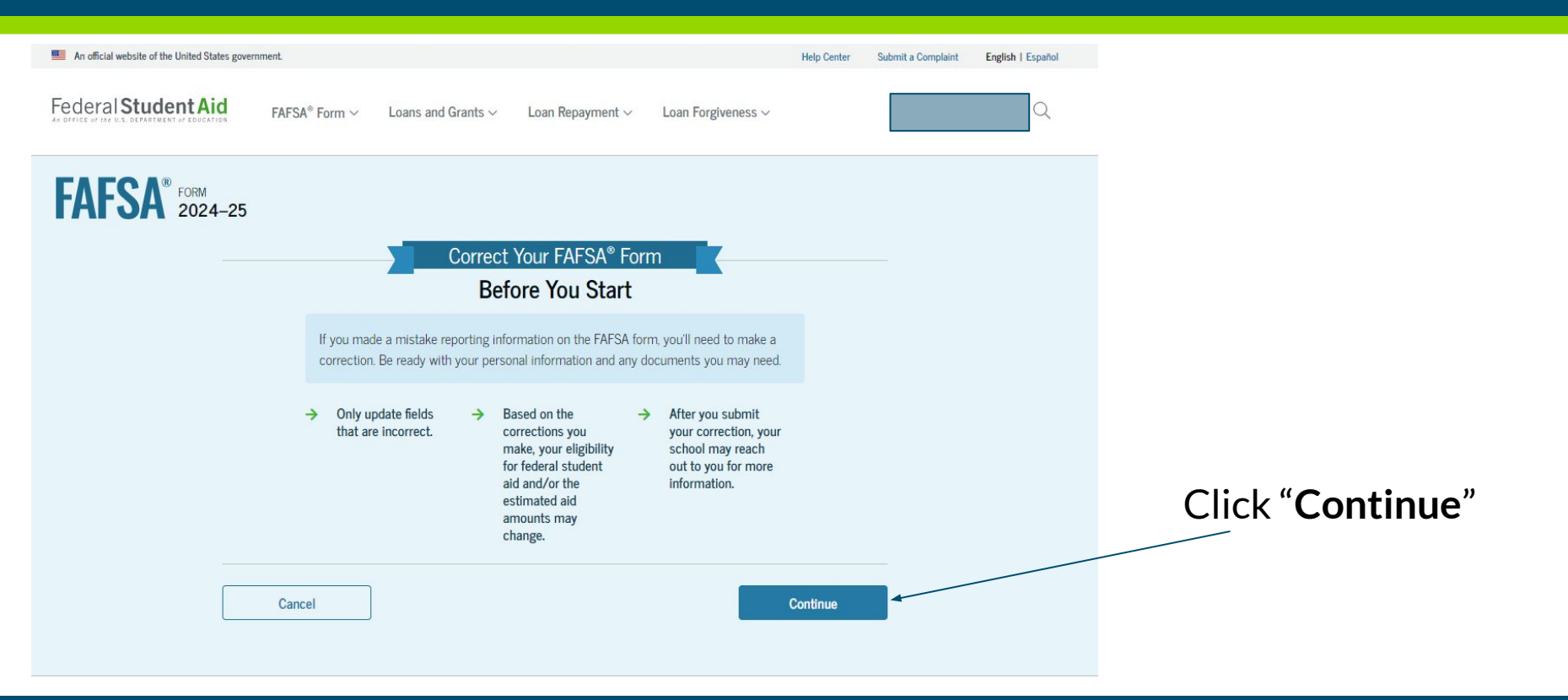

#### **EDMONDS** COLLEGE

## **Step Seven**

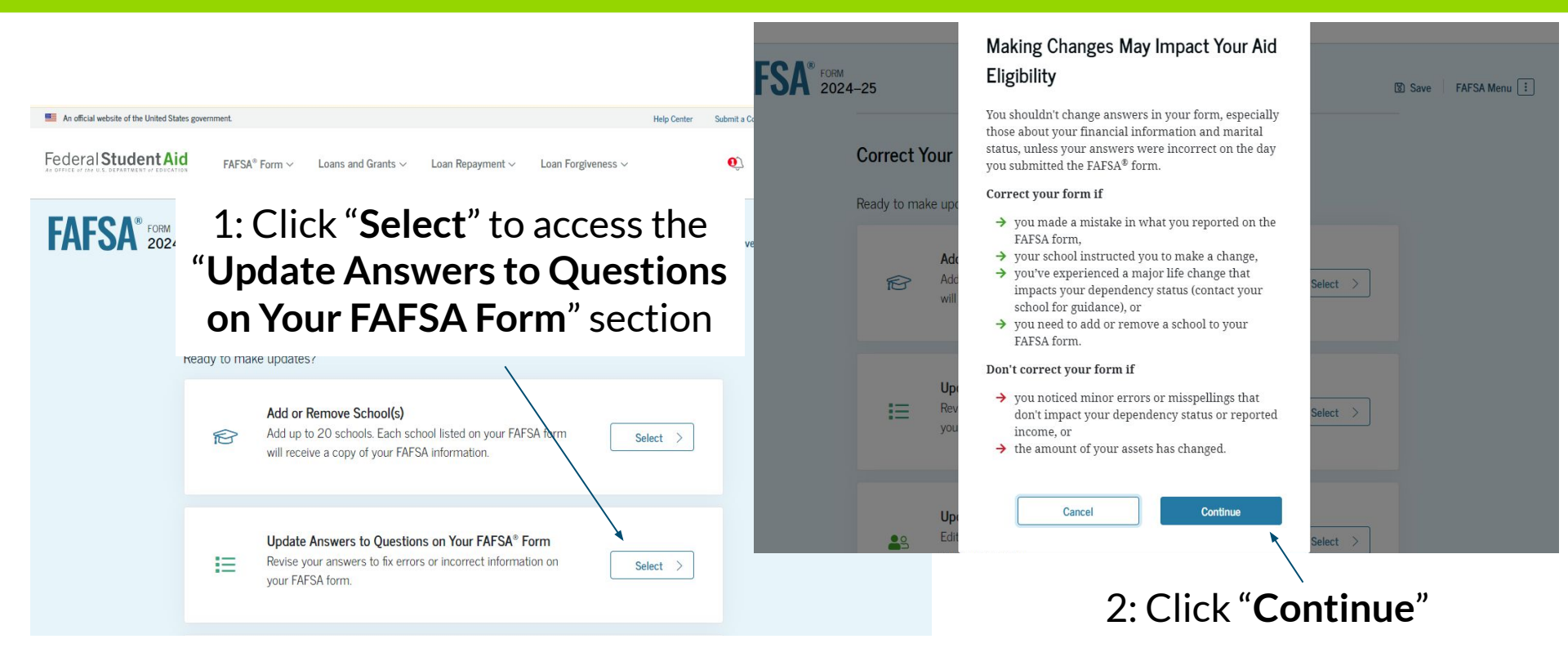

### Updating High School Completion on FAFSA 24-2025

#### EDMONDS COLLEGE

# **Step Eight**

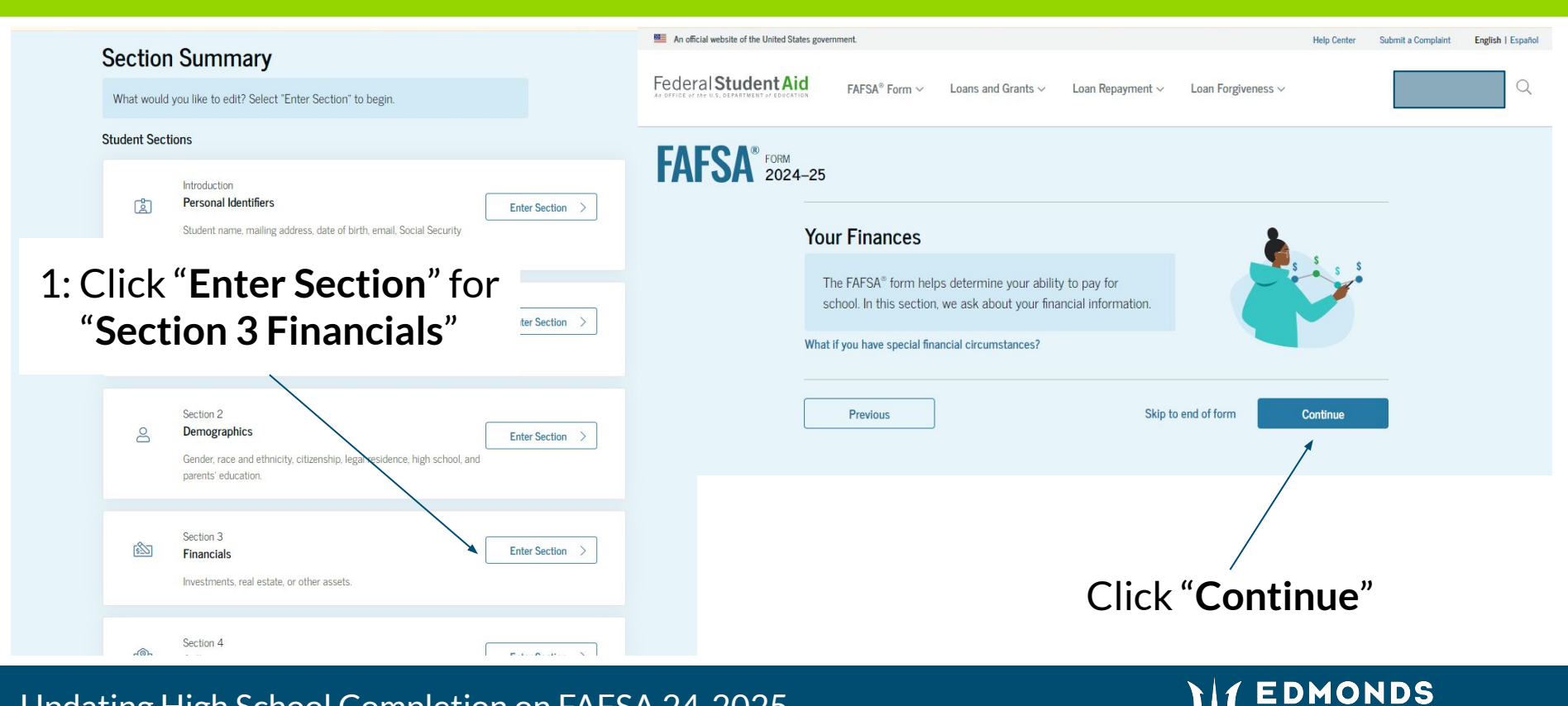

OLLEGE

# **Step Nine**

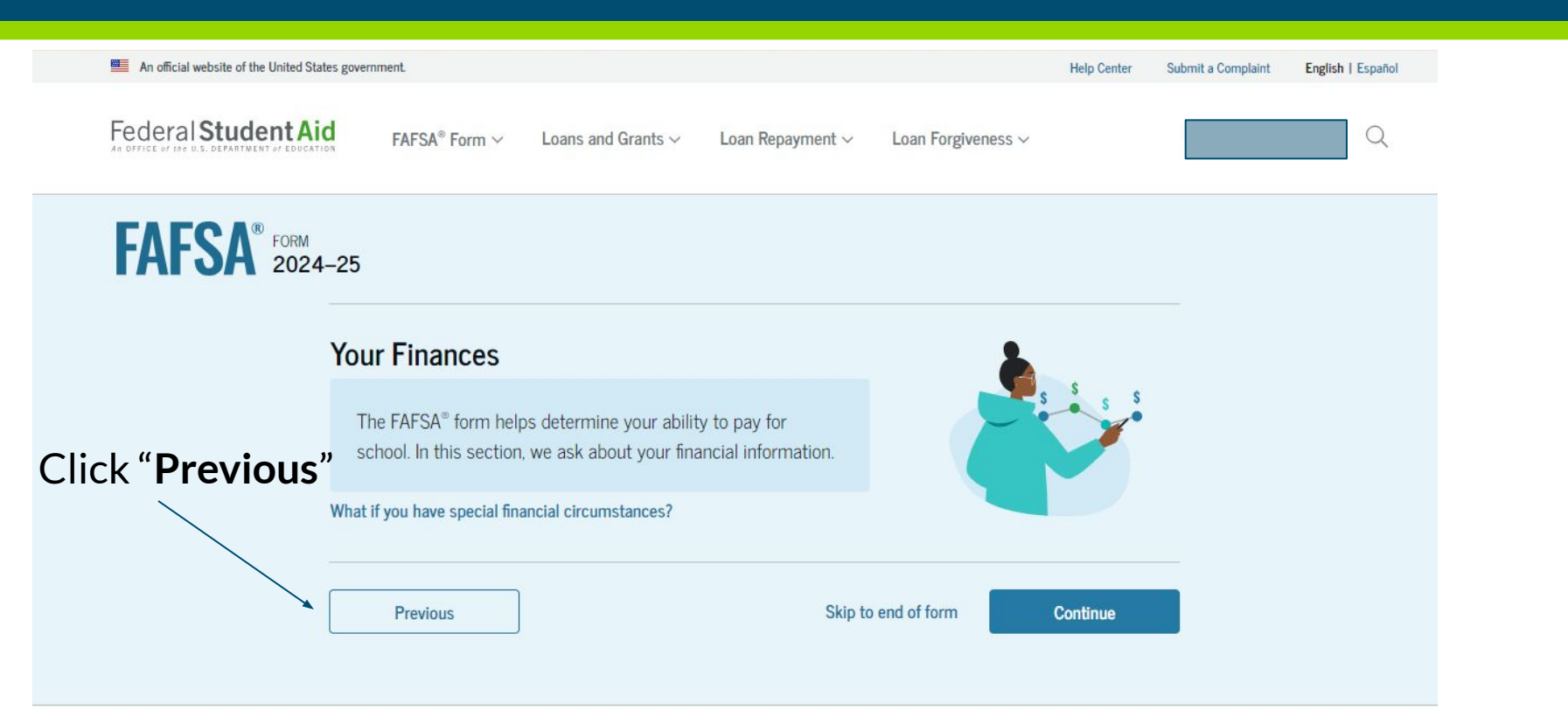

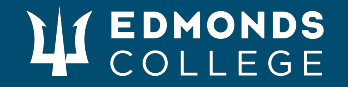

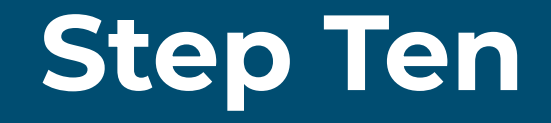

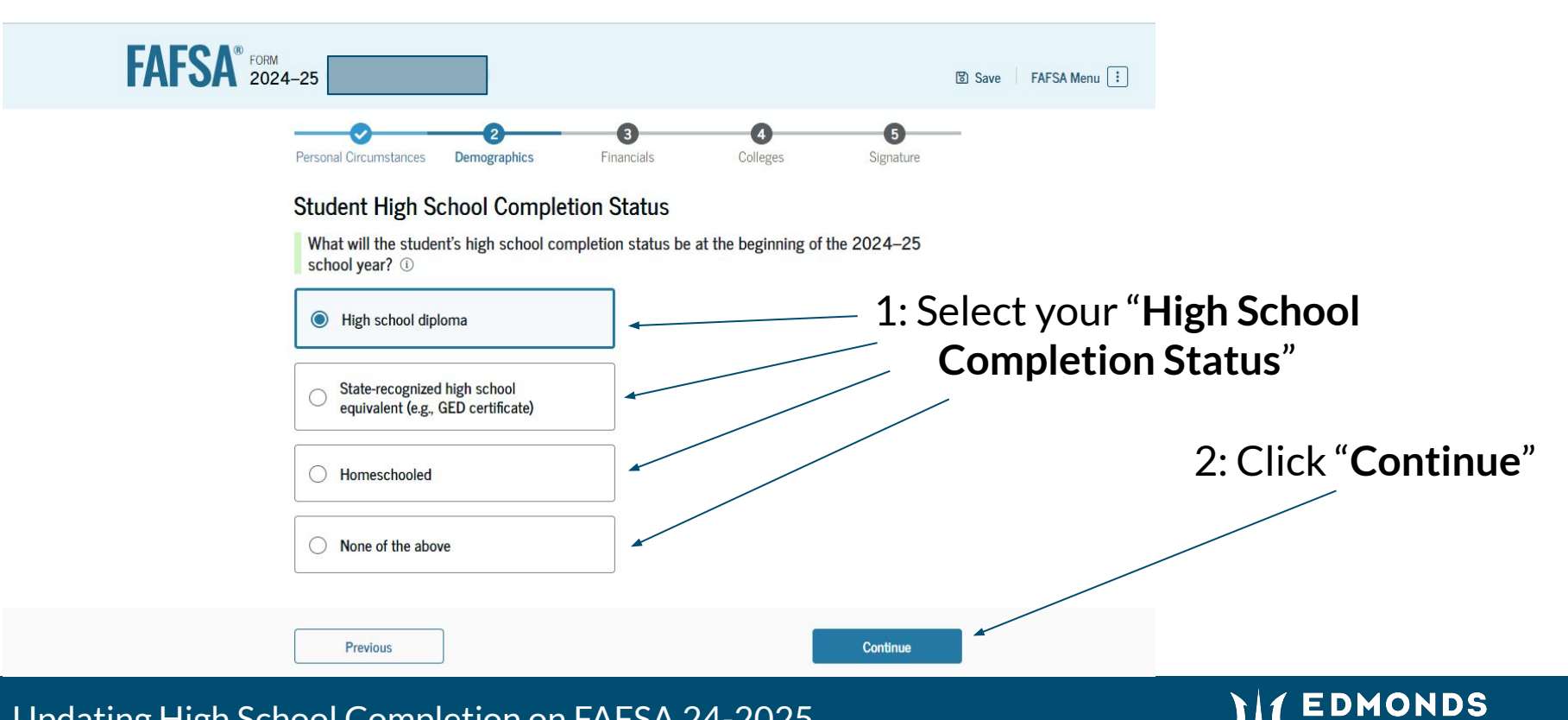

COLLEGE

## **Step Eleven**

| An official website of the United States government.                                 | Help Center Submit a Complaint English   Español                                                                          |
|--------------------------------------------------------------------------------------|----------------------------------------------------------------------------------------------------|
| Federal Student Aid                                                                  | Repayment V Loan Forgiveness V                                                                                            |
| FORM 2024–25 Student Jocelyn Ibarra                                                  | 🖾 Save 🛛 FAFSA Menu 🔃                                                                                                    |
| Personal Circumstances Demographics Financi                                          | ials Colleges Signature                                                                                                   |
| Student High School Information<br>From what high school did or will the student gra | 1: If you attended high school outside of th<br>uduate? <sup>(1)</sup> United States please type " <b>Foreign Country</b> |
| Foreign Country (FC)                                                                 | 2: Click on " <b>Foreign Country</b> "                                                                                    |
| Previous                                                                             | Continue                                                                                                    |

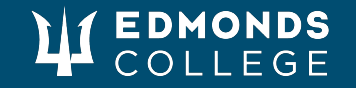

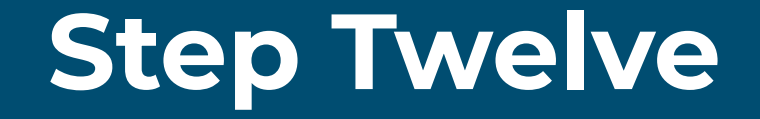

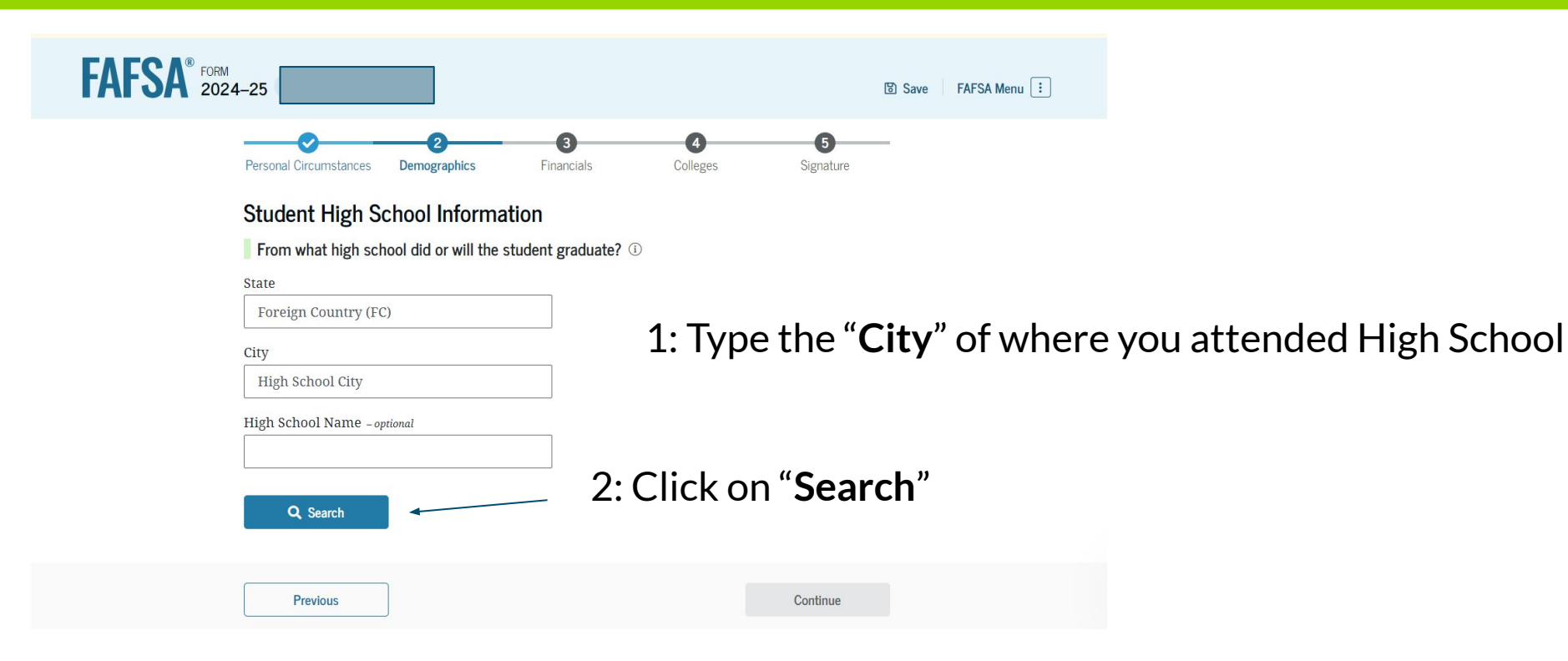

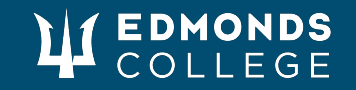

# **Step Thirteen**

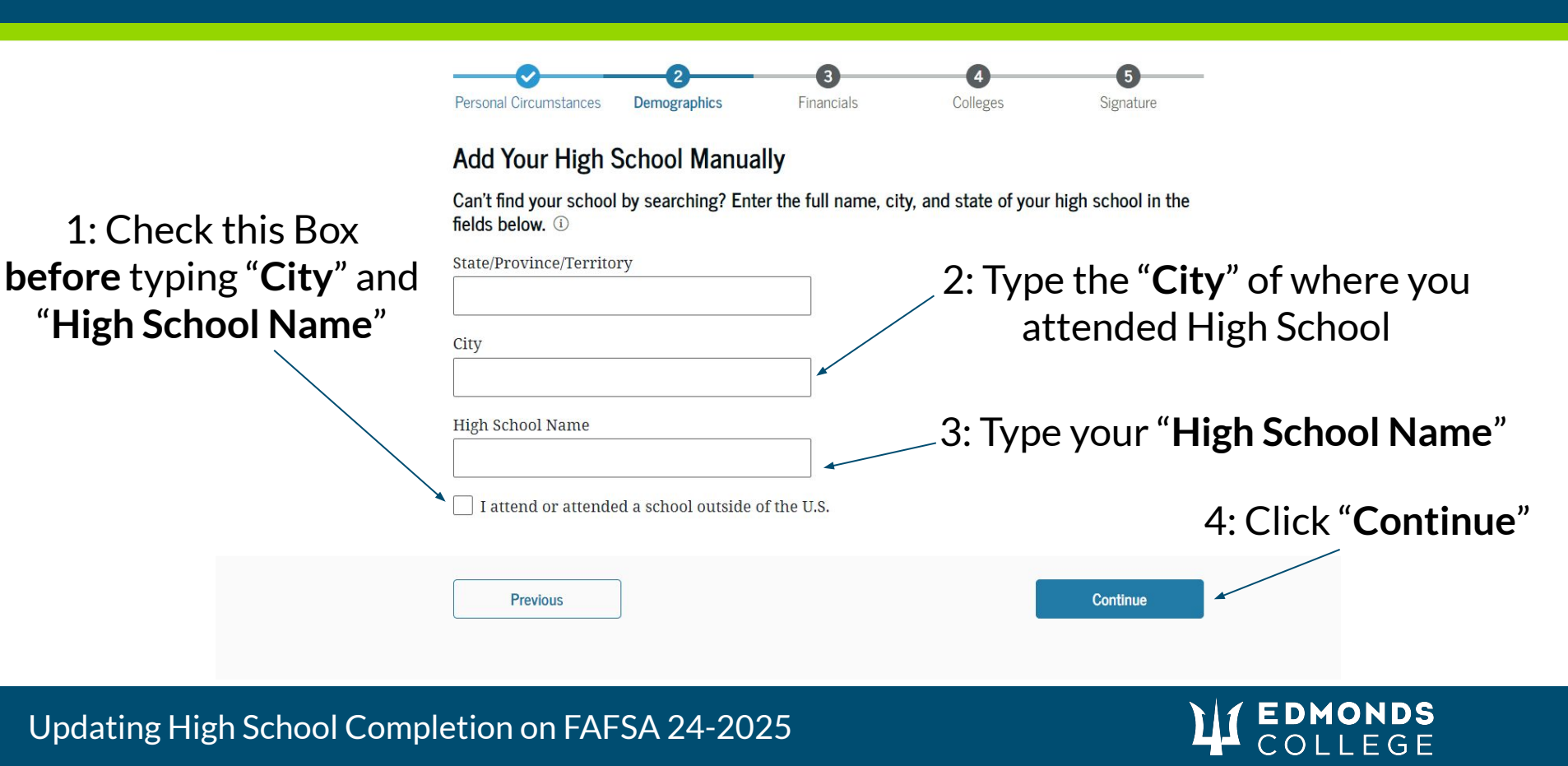

### **Step Fourteen**

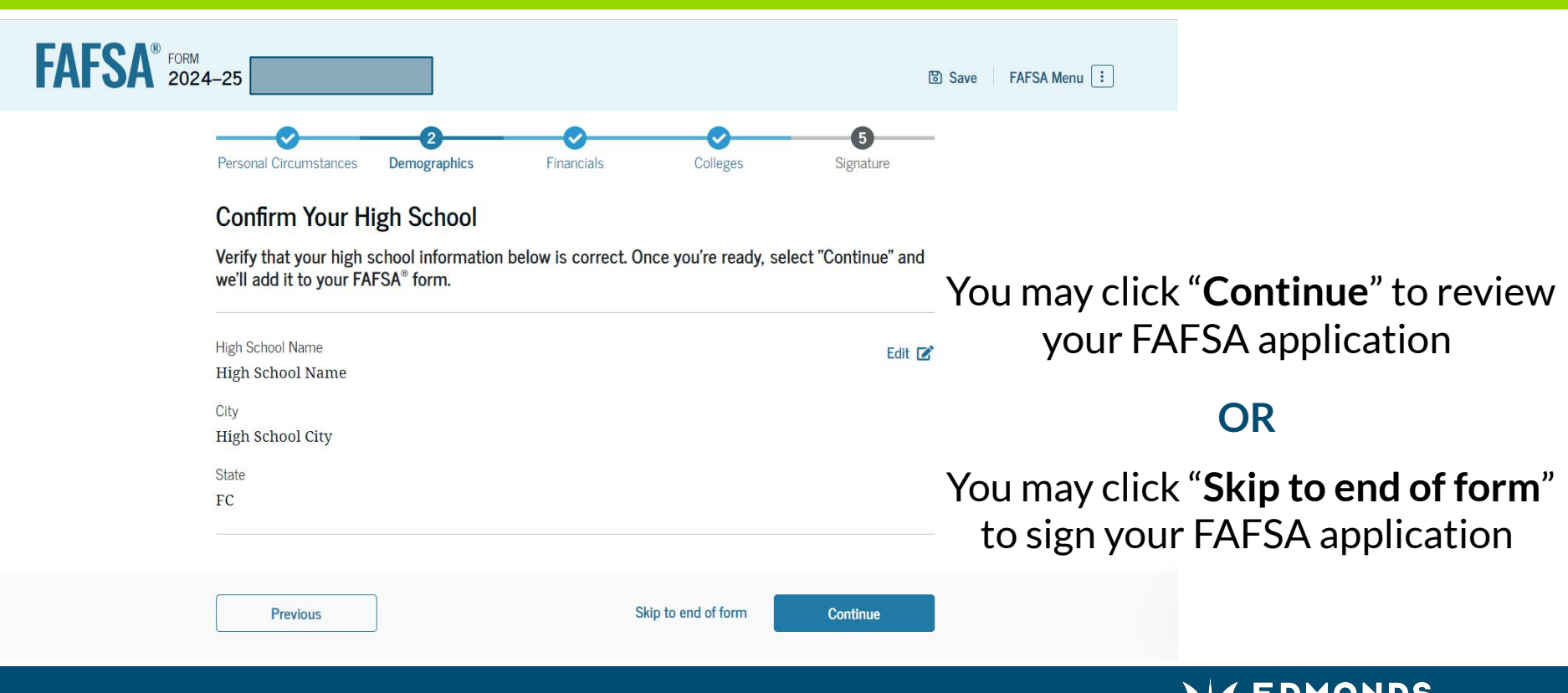

# **Step Fifthteen**

- Wait 3-5 Days and contact your Financial Aid office.
- Make sure your college has received your corrected FAFSA or can verify if it is on its way
- Make sure that all necessary changes have been made

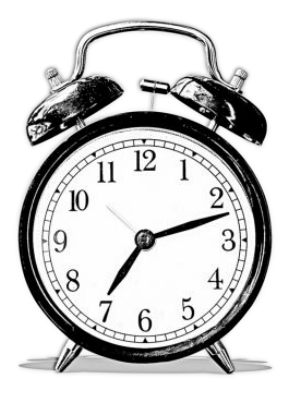

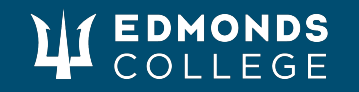